# 手动切换 IIS 操作说明

## 一、背景说明

#### 该说明适用 T+版本: ≥13.0

| <b>正</b> 月8 | <b>送务管理</b>                  |           |          | -           |     | × |
|-------------|------------------------------|-----------|----------|-------------|-----|---|
| 全选          | - 启动停止 刷新状态数据库               | 配置 网站端口配置 | 切换到Nginx | 2           |     |   |
|             | 服务名称                         | 描述        | 状态       | 此时为IIC如罗措   | +   |   |
| •           | W3SVC                        | IIS服务     | 运行       | 山山ノノコリる中省1実 | 1-6 |   |
|             | TPlusProAppService1700       | 应用服务      | 运行       |             |     |   |
|             | TPlusProTaskService1700      | 任务服务      | 运行       |             |     |   |
|             | TPlusProUpgradeService1700   | 更新服务      | 停止       |             |     |   |
|             | TPlusProAsyncTaskService1700 | 异步任务服务    | 运行       |             |     |   |
|             |                              |           |          |             |     |   |
|             |                              |           |          |             |     |   |

T+安装时首先使用 Nginx+Mono 部署 T+应用,随后会自动切换成 IIS 部署模式。但由于个别客户操作系统原因 (**多为 IIS 自动安装异常**),不能自动切换至 IIS 模式,就仍保留为 Nginx+Mono 部署模式,保证 T+服务是可用的。

Nginx+Mono 模式中 Mono 使用的内存是有限的,用户数较少且账套较小时(多为 普及版环境),可用正常使用。用户数多或者账套较大时,就会出现 **T+卡顿、异常退出**等 现象,此时可以考虑手动切换至 IIS 模式。

# 二、操作说明

### 2.1 手动安装 IIS

### 2.1.1 Windows Server 版本服务器

1) 打开服务器管理器, 点击"添加角色和功能", 点击"下一步"至"服务器角色"页签。

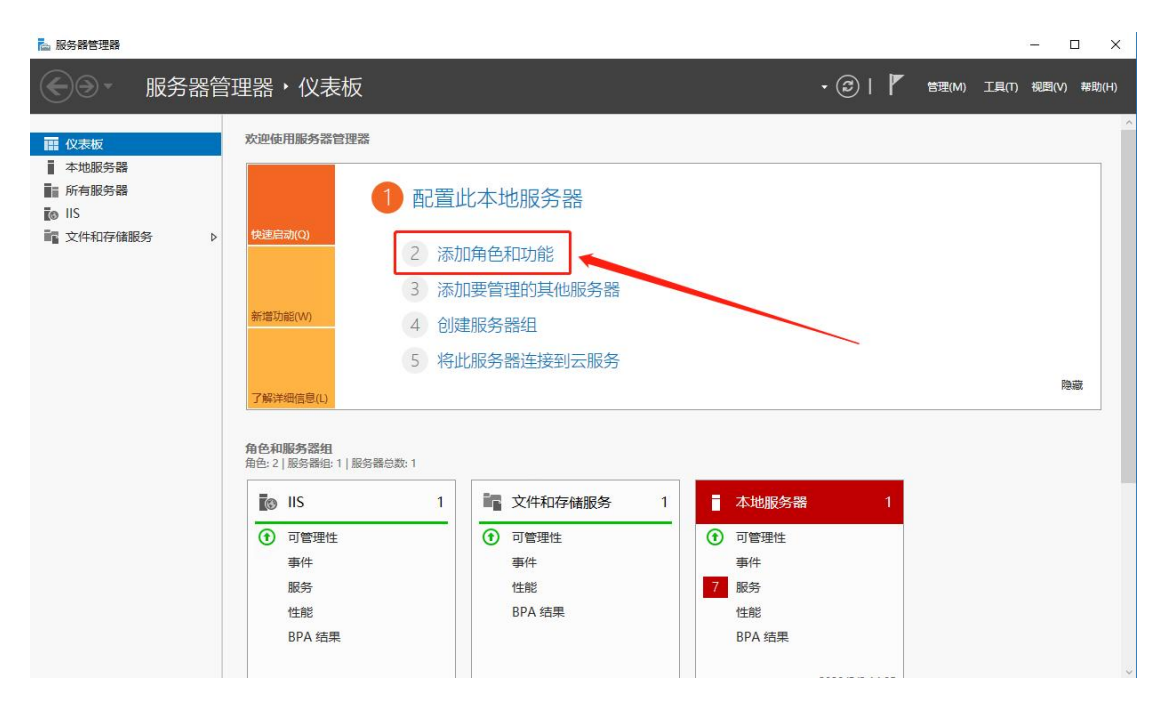

| 睯 添加角色和功能向导                                      |                                                                                                    |                  | ×                   |
|--------------------------------------------------|----------------------------------------------------------------------------------------------------|------------------|---------------------|
| 开始之前                                             | w                                                                                                    | 日标服务<br>/IN1 15  | 器<br>11             |
| 开始之前<br>安装类型<br>服务器选择<br>服务器角色<br>功能<br>确认<br>结果 | 该向导可帮助你安装角色、角色服务或功能。你需要根据组织的计算要求(例如共享文档或)<br>要安装的角色、角色服务或功能,请执行以下操作:<br><u>清动"删除角色和功能"向导</u><br>在继续之前,请确认完成以下任务:<br>•管理员帐户使用的是强密码<br>•静态 IP 地址等网络设置已配置完成<br>•已从 Windows 更新安装最新的安全更新<br>如果你必须验证是否已完成上述任何先决条件,请关闭向导,完成这些步骤,然后再次运行<br>单击"下一步"继续。 | <b>行管网站</b> 通    | <b>紀</b> 定          |
|                                                  | ✓ 默认情况下将跳过此页(S)                                                                                                    |                  |                     |
|                                                  | < 上一步(P) 下一步(N) > 安装(I)                                                                                                    | 取消               |                     |
| 🏊 添加角色和功能向导                                      |                                                                                                    |                  | ×                   |
| 选择安装类型                                           | v                                                                                                    | 目标服务<br>/IT '615 | <del>)器</del><br>11 |
| 开始之前<br>安装类型<br>服务器选择<br>服务器角色<br>功能<br>确认<br>结果 | 选择安装类型。你可以在正在运行的物理计算机、虚拟机或脱机虚拟硬盘(VHD)上安装角色<br>● <b>基于角色或基于功能的安装</b><br>通过添加角色、角色服务和功能来配置单个服务器。<br>〇 远程桌面服务安装<br>为虚拟桌面基础结构(VDI)安装所需的角色服务以创建基于虚拟机或基于会话的桌面部署                                                                                     | i和功能。<br>。       |                     |
|                                                  | < 上一步(P) 下一步(M) > 安装(!)                                                                                                    | 取消               |                     |

| 开始之前  | 选择要安装角色和功能的服务器或虚拟硬盘。                               |                 |      |
|-------|----------------------------------------------------|-----------------|------|
| 安装类型  | ● 从服务器池中选择服务器                                      |                 |      |
| 服务器选择 | ○ 选择虚拟硬盘                                           |                 |      |
| 服务器角色 | 服务器池                                               |                 |      |
| 功能    |                                                    |                 |      |
| 确认    | 筛选器:                                               |                 |      |
| 结果    | 名称 IP 地址 操作系统                                      |                 |      |
|       | WIN1 1511 169.2 .59 Microsoft Windows Serve        | er 2016 Datacen | ter  |
|       |                                                    |                 |      |
|       |                                                    |                 |      |
|       |                                                    |                 |      |
|       |                                                    |                 |      |
|       |                                                    |                 |      |
|       |                                                    |                 |      |
|       | 此页显示了正在运行 Windows Server 2012 或更新版本的 Windows Serve | er 的服务器以及那      | PELS |

- 2) " 服务器角色"页签中勾选"Web 服务器(IIS)"选框,继续"下一步"打开"功能"页
- 签。

| 选择服务器角色                                                           |                                                                                                    | 目标服务署<br>ecs-26777                      |
|-------------------------------------------------------------------|----------------------------------------------------------------------------------------------------|-----------------------------------------|
| 开始之前<br>安装类型                                                      | 选择要安装在所选服务器上的一个或多个角色。                                                                                                    | 描述                                      |
| 服务器选择<br><b>服务器角色</b><br>功能<br>Web 服务器角色(IIS)<br>角色服务<br>确认<br>结果 | Active Directory Rights Management Services       ▲         Active Directory 轻型目录服务       Active Directory 域服务         Active Directory 域服务       Active Directory 域服务         Active Directory 证书服务       DHCP 服务器         DHCP 服务器       DNS 服务器         Hyper-V       ✓         ✓ Web 服务器(IIS)       Windows Server Essentials 体验         Windows Server 更新服务       「         传真服务器       打印和文件服务         批量激活服务       ×         K       III       > | Web 服务器(IIS)提供可靠、可管理、可扩展的 Web 应用程序基础结构。 |

3) "功能"页签中勾选".NET Framework3.5"、".NET Framework4.5"、"IIS 可承载

Web 核心"三个选框,继续"下一步"。

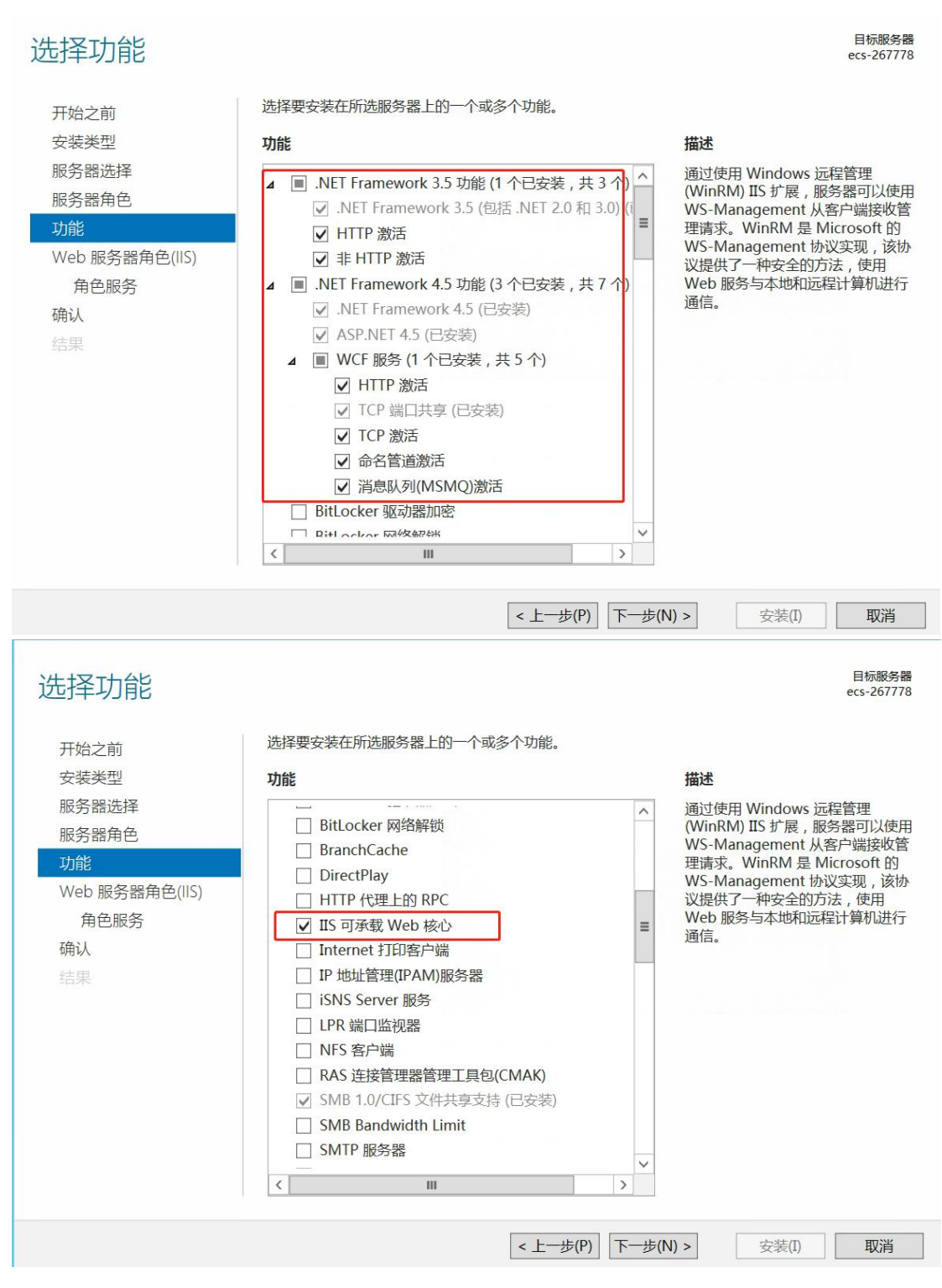

4) 部分 Windows Server 服务器下一步的页签是"角色服务",如下图所示勾选 (FTP 服务器可不勾选)。如果没有"角色服务"这个页签,则"安装"是非置灰状态,直接点击"安装"

| 选择角色服务                                                    | 为Web 服务架(TIC\)法提票杂基的值位服务                                                                                                    | 目标服务器<br>ecs-267778                                                                                |
|-----------------------------------------------------------|----------------------------------------------------------------------------------------------------|----------------------------------------------------------------------------------------------------|
| 开始之 <u>則</u>                                              |                                                                                                    |                                                                                                    |
| 女装夾型<br>服务器角色<br>功能<br>Web 服务器角色(IIS)<br>角色服务<br>确认<br>結果 | <ul> <li>用色服务</li> <li>✓ Web 服务器</li> <li>✓ 安全性</li> <li>✓ 常见 HTTP 功能</li> <li>✓ 性能</li> <li>✓ 位能</li> <li>✓ 运行状况和诊断</li> <li>✓ 広用程序开发</li> <li>✓ FTP 服务器</li> <li>✓ FTP 服务</li> </ul> | 描述<br>管理工具提供了基础结构来管理运行<br>IIS 8 的 Web 服务器。可以使用 IIS<br>用户界面、命令行工具和脚本来管理<br>Web 服务器。还可以直接编辑配置<br>文件。 |
|                                                           | <ul> <li>✓ ITE 16</li> <li>✓ 管理工具</li> <li>✓ ITS 管理控制台</li> <li>▷ ✓ ITS 管理與本和工具</li> <li>✓ 管理服务</li> </ul>                                                                             |                                                                                                    |
|                                                           | < 上一步(P) 下                                                                                                    | <b>└─步(N) &gt;</b> 安装(I) 取消                                                                        |

5) 点击"安装"按钮,等待安装完成即可,

#### 2.1.2 Windows 版本服务器

windows 系统打开"控制面板"->"卸载程序"->"启用或关闭 windows 功能",如图所

示,勾选 IIS 所需功能,点击"确定"按钮,等待安装即可

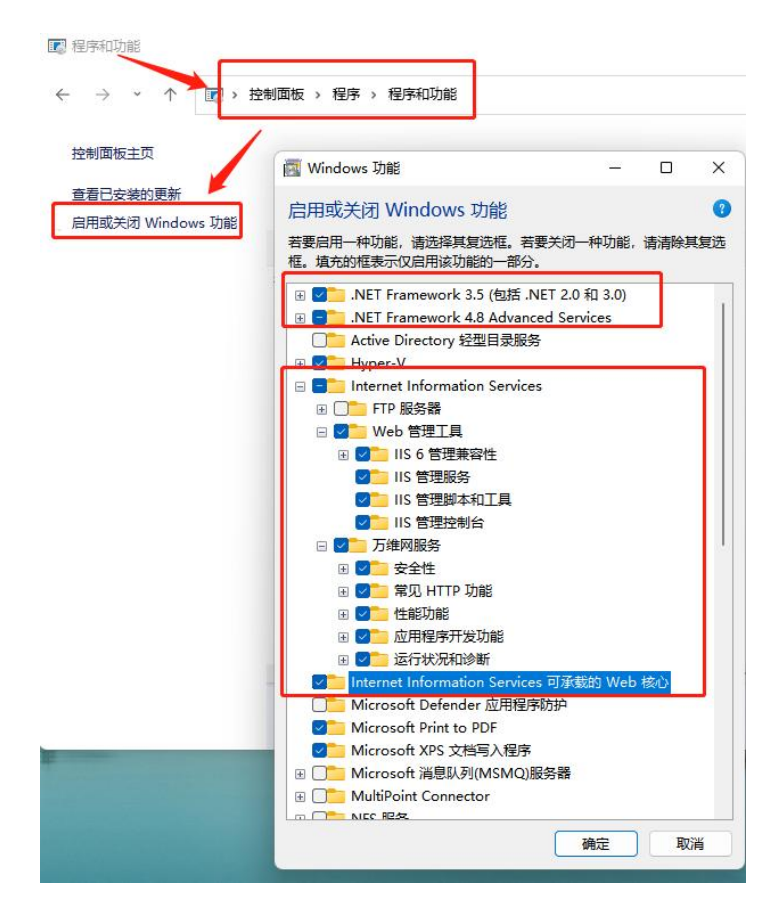

#### 2.2 手动安装 ReWrite 组件

打开 T+ 安装 目录 "Chanjet\Appserver\SwitchWebServer", 右键点击 "rewrite\_amd64.msi",选择安装。如果环境中没有安装过,则点击"安装(Install)"安装 即可,如果安装过,点击"修复 (Repair)"即可

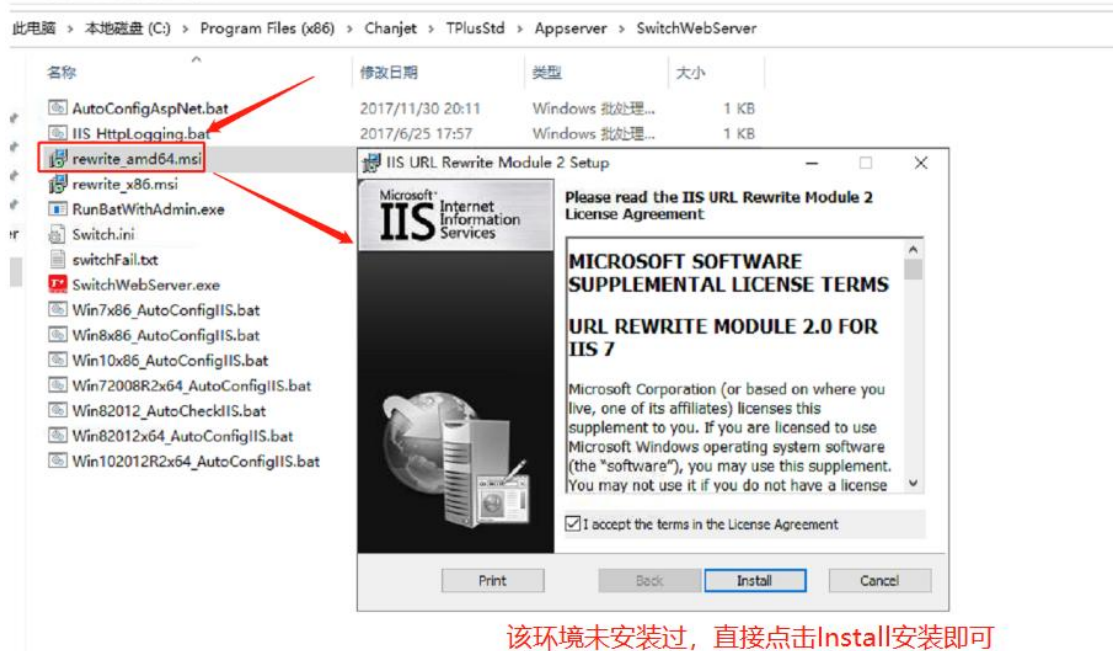

该师境不又表起,且按点山install又表即可

| 此电脑 > 本地磁盘(E:) > Chanjet > TPlu  | sPro17 → | Appserver >   | SwitchWebServer                   |                                     | ~ C                | 在 SwitchWebServer 中搜 |
|----------------------------------|----------|---------------|-----------------------------------|-------------------------------------|--------------------|----------------------|
|                                  | 修改日期     | 明             | 类型                                | 大小                                  |                    |                      |
| 🖫 AutoConfigAspNet.bat           | 2022/0   | 1/26 10:08    | Windows 批处理                       | 1 KB                                |                    |                      |
| IIS_HttpLogging.bat              | 2022/0   | 1/26 10:08    | Windows 批处理                       | 1 KB                                |                    |                      |
| 🔜 rewrite_amd64.msi              | 2022/0   | 1/26 10-08    | Mindows Install                   | 6 128 KR                            |                    |                      |
| <u> rewrite_x86.msi</u>          | 202      | Change, rep:  | air. or remove installa           | tion                                |                    |                      |
| I RunBatWithAdmin.exe            | 202      | Select the op | eration you wish to perform       | 1.                                  |                    |                      |
| Switch.ini                       | 202      |               |                                   |                                     |                    |                      |
| 🥁 switchFail.txt                 | 202      | ₫             | nange                             |                                     |                    |                      |
| SwitchWebServer.exe              | 202      | IIS           | URL Rewrite Module 2 has r        | no independently <mark>sel</mark> e | ctable features.   |                      |
| 🖫 Win7x86_AutoConfigIIS.bat      | 202      | R             | epair                             | 【墙已安装】                              | 点击修复               | 夏按钮,修复即可             |
| Win8x86_AutoConfigIIS.bat        | 202      | Rep           | airs errors in the most rece      | ent installation by fixin           | ig missing and cor | rupt                 |
| Win10x86_AutoConfigIIS.bat       | 202      |               | ,,,,,,                            |                                     |                    |                      |
| Win72008R2x64_AutoConfigIIS.bat  | 202      | Rer           | move<br>noves IIS URL Rewrite Mod | ule 2 from your comp                | uter.              |                      |
| Win82012_AutoCheckIIS.bat        | 202      |               |                                   |                                     |                    |                      |
| Win82012x64_AutoConfigIIS.bat    | 202      |               |                                   |                                     |                    |                      |
| Win102012R2x64_AutoConfigIIS.bat | 202      |               | <u>[</u>                          | <u>B</u> ack ℕ                      | ext                | Cancel               |

### 2.3 目录授权

(该授权主要用于 Windows Server 2012 系统,其他系统可跳过该步骤)

打开 T+安装目录,给 "chanjet/WebServer"目录添加 "NetWork Service"用户的所有 权限。

### 2.4 手动切换

完成以上步骤操作后,打开 T+服务管理器,先停止所有服务,然后点击"切换至 IIS",一般场景均能完成切换。

| 服务名称          | 20              | 抽述     | 状态 |  |  |
|---------------|-----------------|--------|----|--|--|
| TPlusProWebSe | rvice1700       | Web服务  | 停止 |  |  |
| TPlusProAppSe | rvice1700       | 应用服务   | 停止 |  |  |
| TPlusProTaskS | ervice1700      | 任务服务   | 停止 |  |  |
| TPlusProUpgre | deService1700   | 更新服务   | 停止 |  |  |
| TPlusProAsynd | TaskService1700 | 异步任务服务 | 停止 |  |  |
|               |                 |        |    |  |  |
|               |                 |        |    |  |  |